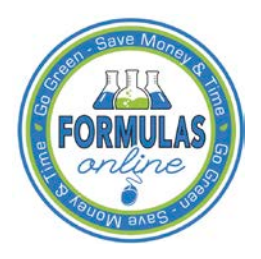

## Formulas Online

## **Printing Sample ID Sheets**

Not every submission requires a sample. When a sample is required, however, you may enter a sample sent date and print a sample ID sheet.

Follow these steps to print a sample ID sheet:

- 1. Enter the Sample Sent date following the steps in Entering Sample Sent Date.
- 2. Select the checkbox next to the <u>Sample ID</u> for each sample you wish to send.

**\blacktriangleright** Note: Select the top-level checkbox to select all the samples. Deselect the ones you do not wish to send or have already sent.

3. Select **Print Sample ID Sheet** from the For Selected Samples drop-down list. See Figure 1.

Figure 1: Printing Sample ID Sheets – Samples Tab with Print Sample ID Sheet Sent Selected

| Jniform 🛛                                                  |                  |                 |                |              |                         |            |                     |  |
|------------------------------------------------------------|------------------|-----------------|----------------|--------------|-------------------------|------------|---------------------|--|
| Main Formula                                               | Samples          | Company         | Comments       | Docs/Links * | Unauthorized Users      |            |                     |  |
| Copy as New   Print   Comment   Notify   Upload   Withdraw |                  |                 |                |              |                         |            |                     |  |
| Submission ID: 1334492<br>Status: Items Pending            |                  | т               | TB Formula ID: | 1269504      | Date Submitted:         |            | 04-24-2015 07:42 AM |  |
| For Selected San                                           | nples: Print Sar | nple ID Sheet 🗸 | Go             |              |                         |            |                     |  |
| SAMPLE ID                                                  | LIMS ID          | QUANTITY        | UNIT           | % FILL       | DESCRIPTION OF CONTENTS | DATE SENT  | DATE RECEIVED       |  |
| ✓ <u>1001832</u>                                           |                  | 1.0             | liter          |              | POM Sample              | 04/28/2015 |                     |  |
|                                                            |                  |                 |                |              | Save                    |            |                     |  |

4. Select the Go button. The printable sample ID sheet displays. See Figure 2.

## **Figure 2: Printing Sample ID Sheets – Printable Sample ID Sheet**

| Print this page                                                                              | r                                           |
|----------------------------------------------------------------------------------------------|---------------------------------------------|
| TTBONLINE.GOV<br>ALCOHOL AND TOBACCO TAX AND TRADE BUREAU<br>U.S. DEPARTMENT OF THE TREASURY |                                             |
| Submission ID: 1334492                                                                       | Submission Type: Uniform                    |
| Sample ID: 1001832                                                                           | Sample Content: POM Sample                  |
| Purpose of Analysis:                                                                         | Product / Fanciful Name: POM Imitation Wine |
| Submitted By: Jane Smith                                                                     | Submission Date: 04-24-2015 07:42 AM        |
| Beverage Alcohol Laboratory<br>Attn: Uniform<br>6000 Ammendale Road<br>Beltsville, MD 20705  |                                             |
|                                                                                              |                                             |
|                                                                                              |                                             |

► Note: If you generate this label prior to saving, the application indicates a <u>null</u> value for your sample ID.

5. Select the **Print this page** button. The Print dialog displays. See Figure 3.

| Print                                                                                                    | ×                                      |  |  |  |  |  |
|----------------------------------------------------------------------------------------------------|----------------------------------------|--|--|--|--|--|
| General Options                                                                                                   |                                        |  |  |  |  |  |
| Select Printer<br>HQ_Secure_Queue on THQPPRNTCLT<br>Microsoft XPS Document Writer<br>Send To OneNote 2013         | R01 🕞 WebEx Document Loade             |  |  |  |  |  |
| •                                                                                                    | 4                                      |  |  |  |  |  |
| Status: Ready<br>Location:<br>Comment:                                                                            | Print to file Preferences Find Printer |  |  |  |  |  |
| Page Range                                                                                                    | Number of copies: 1                    |  |  |  |  |  |
| Selection Current Page                                                                                            |                                        |  |  |  |  |  |
| <ul> <li>Pages: 1</li> <li>Enter either a single page number or a single page range. For example, 5-12</li> </ul> | Collate                                |  |  |  |  |  |
| Print Cancel Apply                                                                                                |                                        |  |  |  |  |  |

Figure 3: Printing Sample ID Sheets – Print Dialog

- 6. Select the **Print** button. The printable version of the sample ID sheet is sent to the selected printer and printed.
- 7. Select the x in the upper right corner of the printable version of the sample ID sheet to close the page.
- 8. Attach the sample ID sheet to your sample shipment and ship the samples as directed.